### Accessing online print ordering

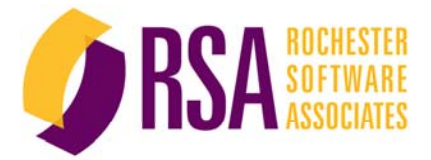

- Uses your RRISD network ID and password
- Go to <u>http://printshop.roundrockisd.org</u>

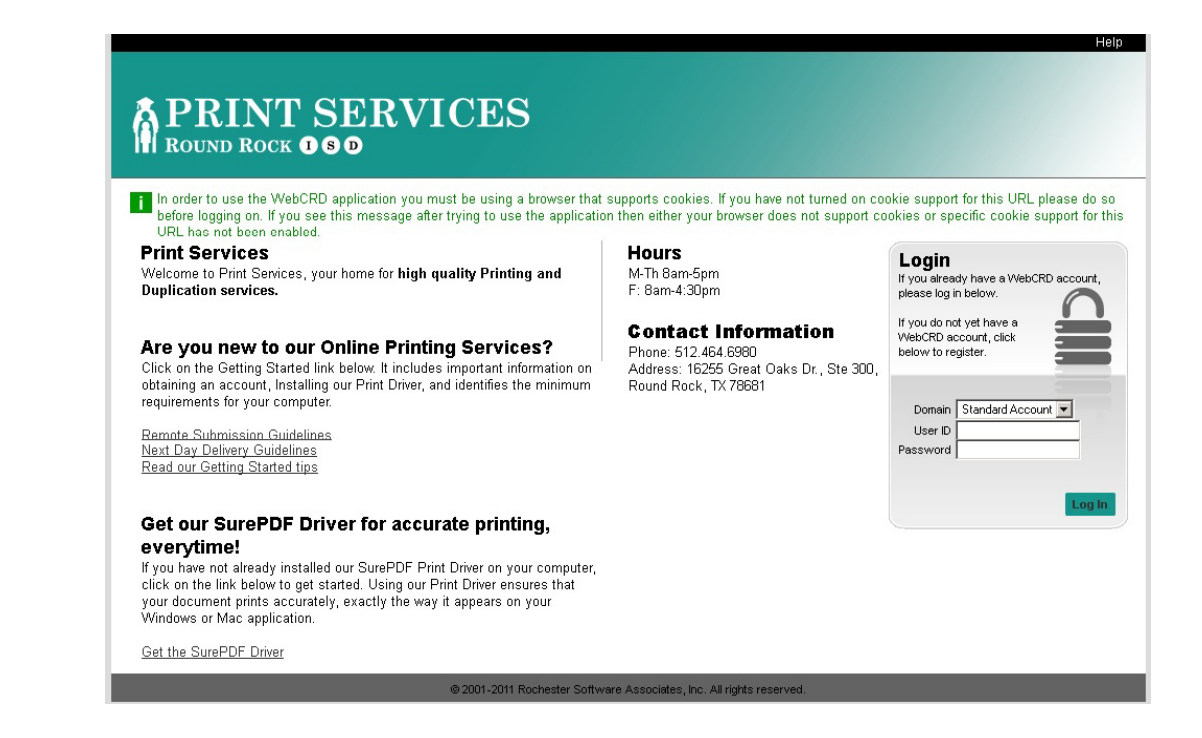

## Step 1. Select "Standard Account" Step 2. Input RRISD network ID and password

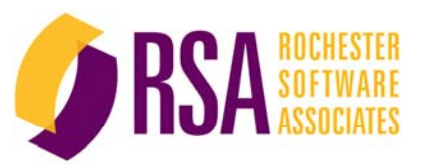

Help

# ROUND ROCK **DSD**

In order to use the WebCRD application you must be using a browser that supports cookies. If you have not turned on cookie support for this URL please do so before logging on. If you see this message after trying to use the application then either your browser does not support cookies or specific cookie support for this URL has not been enabled.

### **Print Services**

Welcome to Print Services, your home for high quality Printing and Duplication services.

### Are you new to our Online Printing Services?

Click on the Getting Started link below. It includes important information on obtaining an account, Installing our Print Driver, and identifies the minimum requirements for your computer.

Remote Submission Guidelines Next Day Delivery Guidelines Read our Getting Started tips

## Get our SurePDF Driver for accurate printing, everytime!

If you have not already installed our SurePDF Print Driver on your computer, click on the link below to get started. Using our Print Driver ensures that your document prints accurately, exactly the way it appears on your Windows or Mac application.

Get the SurePDF Driver

### Hours

M-Th 8am-5pm F: 8am-4:30pm

### **Contact Information**

Phone: 512.464.6980 Address: 16255 Great Oaks Dr., Ste 300, Round Rock, TX 78681

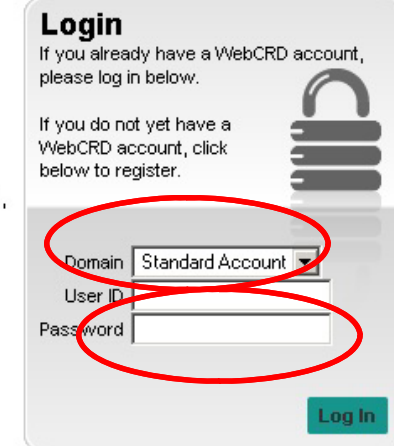

@ 2001-2011 Rochester Software Associates, Inc. All rights reserved.

## Step 3. "My Profile" - Complete Contact Information

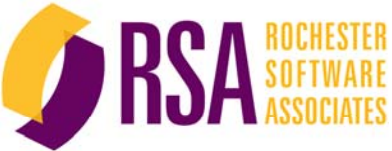

| oles Ordering Proxy                                                                          | Home My Profile Help Logout                  |                  |
|----------------------------------------------------------------------------------------------|----------------------------------------------|------------------|
| PRINT SERVICES                                                                               |                                              |                  |
| Orders Manage Files Contacts Reports                                                         | Cart [0]                                     |                  |
| ly Profile                                                                                   | Email Options   Print Options                |                  |
| My Contact Information Modify                                                                | Or select from this contact list Personal    |                  |
| Address                                                                                      | Phone / Email                                |                  |
| RSA Admin<br>Rochester                                                                       | HTM_ (Email Format)<br>595 327 7129 (Work #) |                  |
| RSA<br>SB Casanda Drive                                                                      |                                              |                  |
| Knowlton Building                                                                            | User ID admin (Local)                        |                  |
| Suite 201<br>Rochester, Texas 14614                                                          |                                              |                  |
| United States                                                                                |                                              |                  |
|                                                                                              |                                              |                  |
| Default Shipping Information Modify                                                          | Or select from this contact list Personal    |                  |
| Address                                                                                      | Phone / Email                                |                  |
| RSA Admin                                                                                    | 585.327.7129 (Work #)                        |                  |
| Rochester<br>RSA                                                                             |                                              |                  |
| 69 Cascade Drive                                                                             | Method Distribution Delivery System          |                  |
| Suite 201                                                                                    |                                              |                  |
| Rochester, Texas 14614                                                                       |                                              |                  |
| Since States                                                                                 |                                              |                  |
|                                                                                              | Тор                                          |                  |
|                                                                                              |                                              | After completing |
| =mail Options                                                                                |                                              | Anter completing |
| Proof Available<br>Receive an email when a document proof is available for viewing           |                                              | profile select   |
| ☑ Order Acknowledge                                                                          |                                              | "aava" and than  |
| Receive an email when your order has been acknowledged by the Print Center.                  |                                              | Save and then    |
| Order Cost Changed                                                                           |                                              | select "Logout"  |
| Allow the Print Center to email you if your order cost changes.                              |                                              |                  |
| Iv Order Shipped<br>Receive an email when your order has been shipped.                       |                                              |                  |
| ✓ Order Shipped To Recipients<br>Send an email to the recipients of your order when shipped. |                                              |                  |
| ✓ Order Shipped To Billing                                                                   |                                              |                  |
| Send an email to the designated Bill-to individual from your order when shipped.             |                                              |                  |
|                                                                                              | Тор                                          |                  |
| Printing Options                                                                             |                                              |                  |
| Retain Standard 💌                                                                            |                                              |                  |
| Options Summary Print Binding Folding Covers Oth                                             | r i i i i i i i i i i i i i i i i i i i      |                  |
| Print: B/W, Duplex, None                                                                     |                                              |                  |
| Save                                                                                         | -                                            |                  |

How to order print jobs directly from your PC

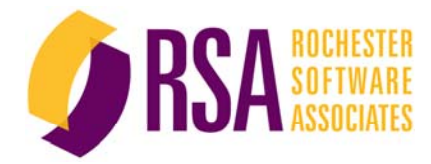

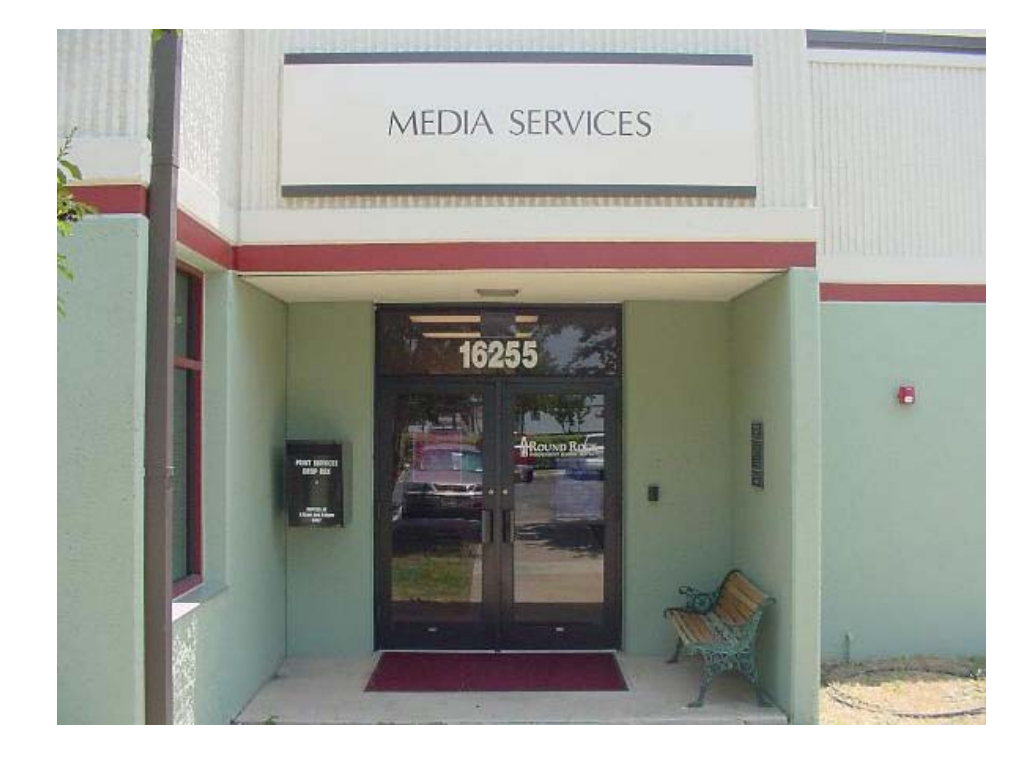

#### The RRISD print order workflow 2) Review & **?**× Print 1) File > Print > SurePDF Printer **Accept Proof** Name: Properties 2 PDF Status: Idle Find Printer... 4.34 Type: Where: C:\Program Files\Adobe\PDFJobReady\3.0.2\Shared 🔲 Print to file Comment: Print range Copies 💽 <u>A</u>ll O⊆urrent slide Number of copies: 1 🗘 Adobe O Slįdes: Enter slide numbers and/or slide ranges. For example, 1,3,5-12 🗹 Collațe Print what: Handouts 12 34 56 Slides ¥ Color/graysca Color Scale to fit paper WebCRD SurePDF for Demo Print Center Fra<u>m</u>e slides High guality Pr<u>e</u>view OK Cancel 藍 1 ्क्वि 25 -Printing Options Item RSA\_WebCRD\_Product\_Brief.pdf Pages 25 Preview 1 Proof Request Online - Click Preview (when available) to view Printing Options Folder default Exp. Purge 03/27/2020 Retain Long Term -4) Email Stitch Book BW 2-sided BW 1-sided Color Presets & Stapled 2-sided 3. Hole 3) Single-Screen Options V Summary Print Binding Folding Covers Other Tabs Insertions Exceptions Confirmation Print: Pages: 25, Color, Two Sided, Standard 20 **Job Ticketing** Binding: Wire-O/ Blue Covers: Front - Cover Stock Clear None Back - Cover Stock Blue None

## Create PDF using your downloaded SurePDF Print Driver

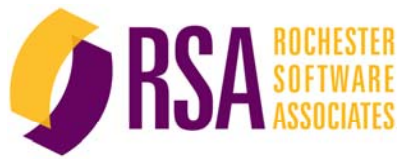

| D | Printer Printer Name: RISD Printshop Status: Idle Type: Adobe PDFJobReady5 Where: C:\Program Files (x86)\Adobe\PD Comment:                                                                                                    | Properties<br>FJobReady\3.2.2\Shared\Inside Print to file Manual duplex |
|---|----------------------------------------------------------------------------------------------------|-------------------------------------------------------------------------|
|   | Page range<br>All<br>Current page C Selection<br>Pages:<br>Type page numbers and/or page<br>ranges separated by commas counting<br>from the start of the document or the<br>section. For example, type 1, 3, 5–12<br>or p1s1, p1s2, p1s3–p8s3 | Copies<br>Number of copies: 1                                           |
|   | Print what:     Document       Print:     All pages in range                                                                                                    | Zoom<br>Pages per sheet: 1 page<br>Scale to paper size: No Scaling      |
|   | Options<br>Print on D                                                                                                    | emand & Print Fulfillment<br>with RSA WebCRD™                           |

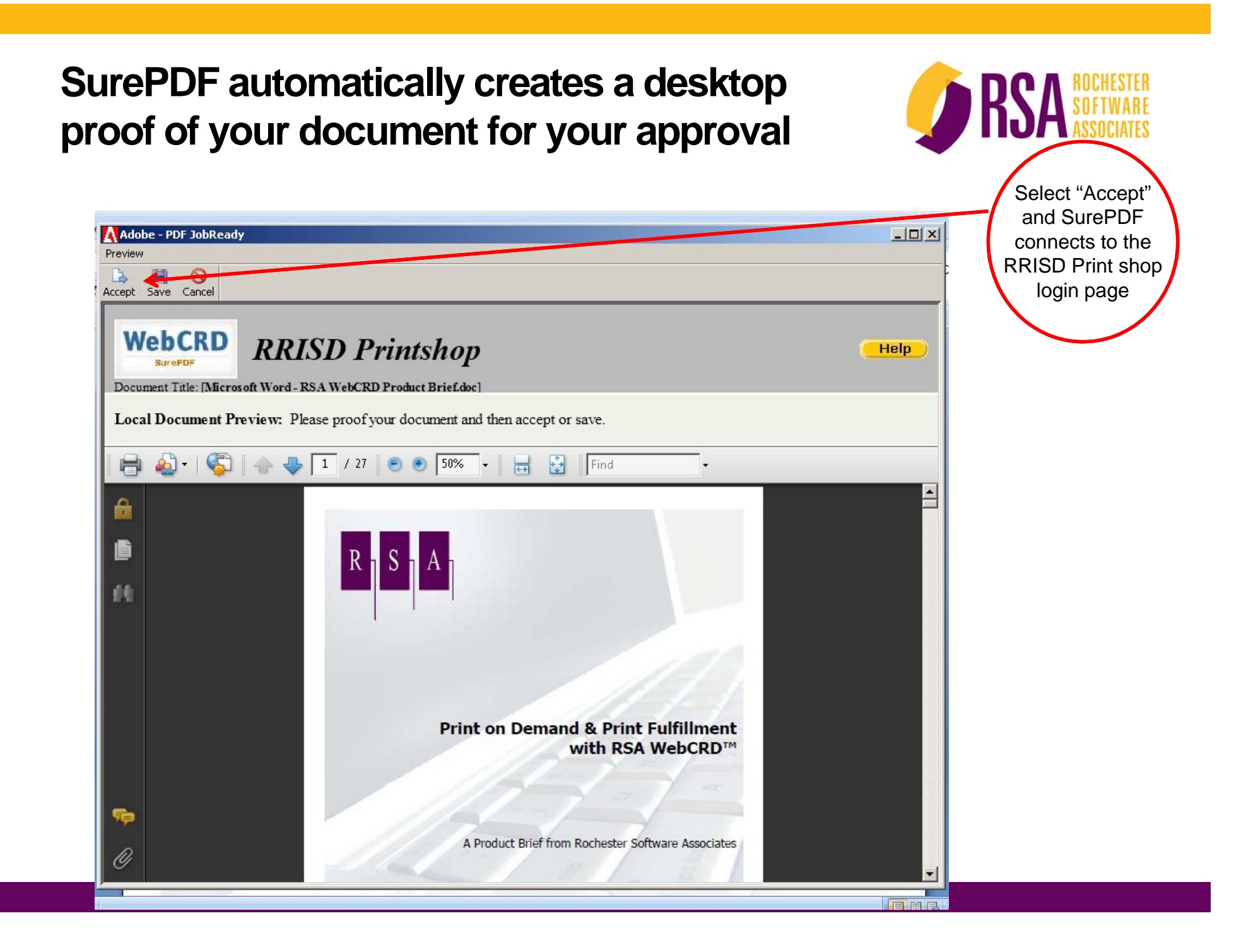

## Step 4. Select "Standard Account" Step 5. Input RRISD network ID and password

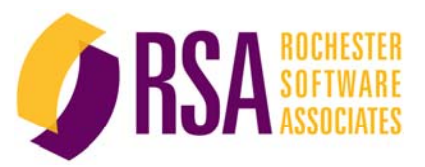

Help

# A PRINT SERVICES

In order to use the WebCRD application you must be using a browser that supports cookies. If you have not turned on cookie support for this URL please do so before logging on. If you see this message after trying to use the application then either your browser does not support cookies or specific cookie support for this URL has not been enabled.

### **Print Services**

Welcome to Print Services, your home for high quality Printing and Duplication services.

### Are you new to our Online Printing Services?

Click on the Getting Started link below. It includes important information on obtaining an account, Installing our Print Driver, and identifies the minimum requirements for your computer.

Remote Submission Guidelines Next Day Delivery Guidelines Read our Getting Started tips

## Get our SurePDF Driver for accurate printing, everytime!

If you have not already installed our SurePDF Print Driver on your computer, click on the link below to get started. Using our Print Driver ensures that your document prints accurately, exactly the way it appears on your Windows or Mac application.

Get the SurePDF Driver

### Hours

M-Th 8am-5pm F: 8am-4:30pm

### **Contact Information**

Phone: 512.464.6980 Address: 16255 Great Oaks Dr., Ste 300, Round Rock, TX 78681

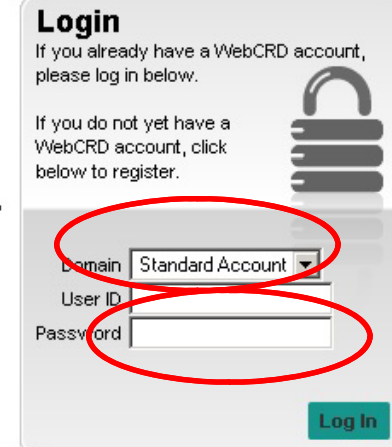

© 2001-2011 Rochester Software Associates, Inc. All rights reserved.

# **RRISD Job Ticket**

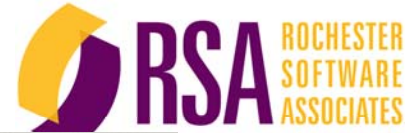

| PRINT SERVICES                                                                                                    |                                                                                                    |
|----------------------------------------------------------------------------------------------------|----------------------------------------------------------------------------------------------------|
| NORD ROCK OCO                                                                                                    |                                                                                                    |
| ≝∕ Cart                                                                                                    |                                                                                                    |
| elect printing options, quantity per recipient and billing inform                                                                                                    | nation. Click Place Order to submit your order.                                                                                                    |
| Order name Order 77 06/19/2012                                                                                                    |                                                                                                    |
|                                                                                                    |                                                                                                    |
| Printing Options                                                                                                    | Continue Strop                                                                                                    |
| Item RSA WebCRD Product Brief.pdf Page                                                                                                    | es 25                                                                                                    |
| Form #                                                                                                    |                                                                                                    |
| Store in default folder until 08/18/2012 change                                                                                                    |                                                                                                    |
| Presets 1-Sided 2-Sided 3 Hole                                                                                                    | 2-Sided, 1 Sided 2 Sided Stapled Stapled                                                                                                    |
| Options                                                                                                    | Covers Other Tabs Insertions Exceptions                                                                                                    |
| Print: Pages: 25, BAW, Dupley, None                                                                                                    |                                                                                                    |
|                                                                                                    |                                                                                                    |
| Proof Options Vew Proof Preview Provide a sampl                                                                                                    | e of the document before processing my order.                                                                                                    |
| Proof Options Wew Proof Preview Provide a sampl                                                                                                    | e of the document before processing my order.<br>Add another Shipping Address My Certault From My Contacts                                                                                                    |
| Proof Options Wew Proof Preview Provide a sample                                                                                                    | e of the document before processing my order. Add another Shipping Address My Default From My Confacts Time None                                                                                                    |
| Proof Options Wew Proof Preview Provide a sample<br>Shipping Information<br>REA Admin Qty 1 Due Date 06/20/2012<br>Method Distribution De                                                                                                    | e of the document before processing my order .<br>Add another Shipping Address My Default From My Confacts<br>Time None<br>alivery System Confactor Special instruct                                                                                             |
| Proof Options Wew Proof Proview Provide a sample<br>Shipping Information<br>REA Admin Qty 1 Due Date 06/20/2012<br>Method Distribution De<br>Billing Information                                                                                                    | e of the document before processing my order.<br>Add another Shipping Address My Default From My Contacts<br>Sivery System  Leepatien Rochester Special method<br>Change to My Default From My Contacts                                                          |
| Proof Options Wew Proof Preview Provide a sample<br>Shipping Information<br>REA Admin Qty 1 Due Date 06/20/2012<br>Method Distribution Do<br>Billing Information<br>Ium-Around-Time discount applied                                                                                                    | e of the document before processing my order.<br>Add another Shipping Address My Default From My Contacts<br>Special instruct<br>Change to My Default From My Contacts                                                                                           |
| Proof Options Wew Proof Proview Provide a sample<br>Shipping Information          RSA Admin       Qty       1       Due Date       06/20/2012         Method       Distribution Deterribution Deterribution D | e of the document before processing my order.<br>Add another Shipping Address My Detruit From My Contacts<br>allocary System C Leeatien Rochester Speels Instruct<br>Change to My Default From My Contacts                                                       |
| Proof Options Wew Proof Preview Provide a sample<br>Shipping Information          RSA Admin       Qty       1       Due Date       06/20/2012         Method       Distribution Do         Billing Information         um-Around-Time discount applied         V       Estimate       30.00         Approve         Bill to       RSA Admin         Budget code                                                                                                    | e of the document before processing my order.<br>Add another Shipping Address My Default From My Contacts<br>alivary System  Leepatien Roohaster Special Instructions<br>Change to My Default From My Contacts<br>Special Instructions                           |
| Proof Options Wew Proof Preview Provide a sample<br>Shipping Information          RSA Admin       Qty       1       Due Date       06/20/2012         Method       Distribution Detection         Billing Information         um-Around-Time discount applied         Estimate       \$0.00       Approve         Bill to       RSA Admin         Budget code                                                                                                    | e of the document before processing my order.<br>Add another Shipping Address My Detault From My Contacts  Slivery System  Leeatien Roohester  Special Instructions  Special Instructions                                                                        |
| Proof Options Wew Proof Preview Provide a sample<br>Shipping Information          RSA Admin       Qty       1       Due Date       06/20/2012         Method       Distribution       Detribution       Detribution         Billing Information       00       Approve       Billing Information         Billing Information       00       Approve       Billing Information         Start = New Cart       Start = New Cart                                                                                                    | e of the document before processing my order .<br>Add another Shipping Address My Detruit From My Contacts  Add another Shipping Address My Detruit From My Contacts  Change to My Detruit From My Contacts  Special Instructions  Continue Shopping Place Order |

1.Select job attributes – either by using preset buttons or by selecting the options

# **RRISD Job Ticket**

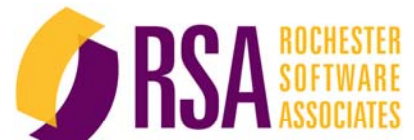

|                        | Roles Orderling Proxy Home My Profile Help Logott                                                                                                    |                                            |
|------------------------|----------------------------------------------------------------------------------------------------|--------------------------------------------|
|                        | APRINT SERVICES                                                                                                    |                                            |
|                        | Select printing options, quantity per recipient and billing information. Click Place Order to submit your order.                                                                                                    |                                            |
|                        | Order name Order 77 06/19/2012                                                                                                    | ]                                          |
|                        | Printing Options Continue Shopping                                                                                                    | 1                                          |
|                        | Tem         RSA Web CRD Product Brief.pdf         Pages 25           Form #                                                                                                    |                                            |
|                        | BW         BW         BW<                                                                                                    |                                            |
|                        | Options         Summary         Print         Binding         Folding         Covers         Other         Tabs         Insertions         Exceptions           Print:         Pages: 25, B/W, Duplex, None         Insertions         Exceptions         Insertions         Exceptions                                                                                                    |                                            |
|                        | Other Notes V                                                                                                    | 4. Select Due Date -<br>make sure the date |
|                        | Proof Options Maw Proof Preview Provide a sample of the document before processing my order.                                                                                                    | is a work day – not<br>a weekend           |
|                        | Shipping Information Add another ampping Address My Default From My Contacts New                                                                                                    |                                            |
| 3.Select               | RSA Admin     Sty     1     Due Date     06/20/2012     Time     None       Method     Distribution Delivery System     Image: Control of Control of Cont | 5.Select                                   |
| Quantity               | Billing Information Change to My Default From My Contacts New                                                                                                    | Delivery Wethod                            |
|                        | Tum-Around-Time discount applied  Estimate \$0.00 approve Bill to R\$0.00 approve                                                                                                    | 7 Select                                   |
| 6.Add Budget           | Budget code                                                                                                    | "place order"                              |
| Code and/or<br>Approve | Start a New Cart     Continue Shopping     Place Order       © 2001-2011 Rockester Software Associates, lic. All rights reserved.                                                                                                    |                                            |

# **User Job Ticket**

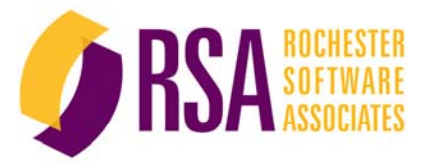

| R S A                                                                                                    | Web                                                | CRD Job                            | Sheet                                        |        |  |  |
|----------------------------------------------------------------------------------------------------|----------------------------------------------------|------------------------------------|----------------------------------------------|--------|--|--|
|                                                                                                    | Order #17                                          | Job ID 4<br>Job ID 5               | 10/20/2011 10:25 AM                          | ZJ08%4 |  |  |
| <i>Order</i><br>Description: SampleOrder                                                                         |                                                    | Reque<br>Due D                     | sted Date: 01/27/2010<br>ate: 01/27/2010     |        |  |  |
| <i>Customer</i><br>Order Owner: John Smith<br>Email: jnsmith@techco.co                                           | m                                                  | Order<br>Email:                    | Placed by: Bill White<br>brwhite@techco.com  |        |  |  |
| Document<br>Item: TechCo Expenses Sp<br>Document (hardcony                                                       | oring 2007                                         | Total (<br>File: <b>T</b>          | Quantity: <b>12</b><br>?echCoExpenses_spring | 07.pdf |  |  |
| Order placer instruct                                                                                            | ions, if any                                       | ii any                             |                                              |        |  |  |
| <b>Document Properties</b><br>Page Count: <b>33</b><br>Plex: <b>Duplex tumble</b>                                |                                                    | Paper -<br>Output                  | Stock: Standard 20<br>t Device: Color        |        |  |  |
| Print instructions, if                                                                                           | any.                                               |                                    |                                              |        |  |  |
| Covers<br>Front Cover: 60# (8 1/2 x 1<br>Back Cover: 60# (8 1/2 x 1<br>Laminate front cover<br>Finishing Options | 1) Bright Hue<br>1) Bright Hue I<br>, if possible. | Blue, Both side<br>Blue, Both side | S<br>S                                       |        |  |  |
| Binding: Staple: Saddle St                                                                                       | itch                                               |                                    |                                              |        |  |  |
| Folding: Punch: Top 3 Folding instructions,                                                                      | es.<br>if any.                                     |                                    |                                              |        |  |  |
| Other Options:<br>Cutting - unit size: 5<br>Padded - unit size: 4<br>Trimming - unit size: 3                     |                                                    |                                    |                                              |        |  |  |
| Other finishing instr                                                                                            | ictions, if any.                                   |                                    |                                              |        |  |  |
|                                                                                                    |                                                    | Page 1 of 3                        |                                              |        |  |  |

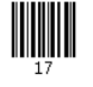

## Reordering previously submitted jobs

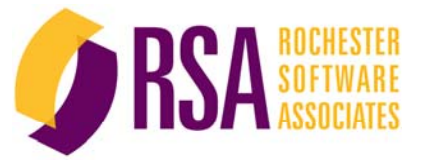

| ROUND ROCK <b>1</b> S CONTACTS                                                | CRVICES<br>Reports                                                                             |                                                                                          | Cart [0]                                                               |                                                                                   |
|-------------------------------------------------------------------------------|------------------------------------------------------------------------------------------------|------------------------------------------------------------------------------------------|------------------------------------------------------------------------|-----------------------------------------------------------------------------------|
|                                                                               | <b>PRINTING</b><br>Ordering from Print Services has never be<br>search for personal items in I | MADE EASY<br>en easier. Upload a File from your deskt<br>My Files or search the Catalog. | op,                                                                    |                                                                                   |
| Upload A File<br>Select a file from your desktop.<br>pdf, gif, jpg, png, jpeg | Search Catalog<br>Search catalog by description for items to<br>order.                         | My Files<br>Search your personal file cabinet for items<br>to order.                     | Special Orders<br>Order custom prints from a hardcopy,<br>CD-ROM, etc. | All of your<br>print jobs<br>are stored in<br>"MY Files"<br>for future<br>reorder |
| <u>Multiple Files?</u><br>Go                                                  | Advanced Search Go                                                                             | Advanced Search<br>Go                                                                    | Go                                                                     |                                                                                   |

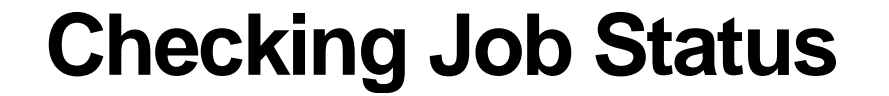

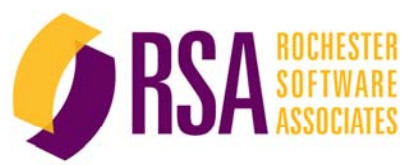

| Find the status of an  |                                                              |                                        |                  |                                |                     |                   |        |                 |
|------------------------|--------------------------------------------------------------|----------------------------------------|------------------|--------------------------------|---------------------|-------------------|--------|-----------------|
| You can replace the c  | order from this page, and vi<br>contents of your cart with a | ew the details of<br>saved order or ar | past o<br>n orde | orders.<br>r that was rejected | l (your current car | : will be saved). |        |                 |
| Order Search           | Status All Order name                                        | •                                      | Сгеа             | ated from to                   |                     | Rows Per Page     | 25 💌   | Search<br>Clear |
| Order Name 🔻           |                                                              | Order #                                |                  | Created 🔻                      | Sending to          | Status 🔻          |        |                 |
| Order 77 06/19/2012    |                                                              |                                        | 77               | 06/19/2012                     | RSA Admin           | 🛒 Cart            | Modify |                 |
| Order 42 06/04/2012    |                                                              |                                        | 42               | 06/04/2012                     | RSA Admin           | Canceled          | View   | Reorde          |
| Order 35 (Reorder of ( | )rde                                                         |                                        | 35               | 02/16/2012                     | RSA Admin           | Canceled          | View   | Reorde          |
| RSA Test #8            |                                                              |                                        | 34               | 02/15/2012                     | RSA Admin           | Canceled          | View   | Reorde          |
| RSA Test #7            |                                                              |                                        | 33               | 02/15/2012                     | RSA Admin           | Canceled          | View   | Reorde          |
| RSA Test #6            |                                                              |                                        | 32               | 02/15/2012                     | RSA Admin           | Canceled          | View   | Reorde          |
| RSA Test #5            |                                                              |                                        | 31               | 02/15/2012                     | RSA Admin           | Canceled          | View   | Reorde          |
| RSA Test #4            |                                                              |                                        | 30               | 02/15/2012                     | RSA Admin           | Canceled          | View   | Reorde          |
| RSA Test #3            |                                                              |                                        | 29               | 02/15/2012                     | RSA Admin           | Canceled          | View   | Reorde          |
| RSA Test #2            |                                                              |                                        | 28               | 02/15/2012                     | RSA Admin           | Canceled          | View   | Reorde          |
| RSA Test #1            |                                                              |                                        | 15               | 12/14/2011                     | RSA Admin           | Canceled          | View   | Reorde          |
| Order 6 11/17/2011     |                                                              |                                        | 6                | 11/17/2011                     | RSA Admin           | Saved             | Modify |                 |
| Order 5 (Reorder of O  | der                                                          |                                        | 5                | 09/27/2011                     | RSA Admin           | Canceled          | View   | Reorde          |
| Order 4 09/27/2011     |                                                              |                                        | 4                | 09/27/2011                     | RSA Admin           | Completed         | View   | Reorde          |
| Order 3 (Reorder of O  | der                                                          |                                        | 3                | 09/27/2011                     | RSA Admin           | Canceled          | View   | Reorde          |
|                        |                                                              |                                        |                  |                                |                     |                   |        | 1000            |

the status of your print jobs, submitted but not yet completed, can be checked in the "Orders" section of the "Home Page"

© 2001-2011 Rochester Software Associates, Inc. All rights reserved.

# **Questions and Help**

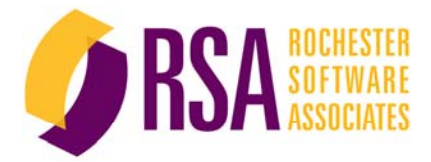

Help Available within WebCRD
 Call Print Shop Phone: (512) 464-6980

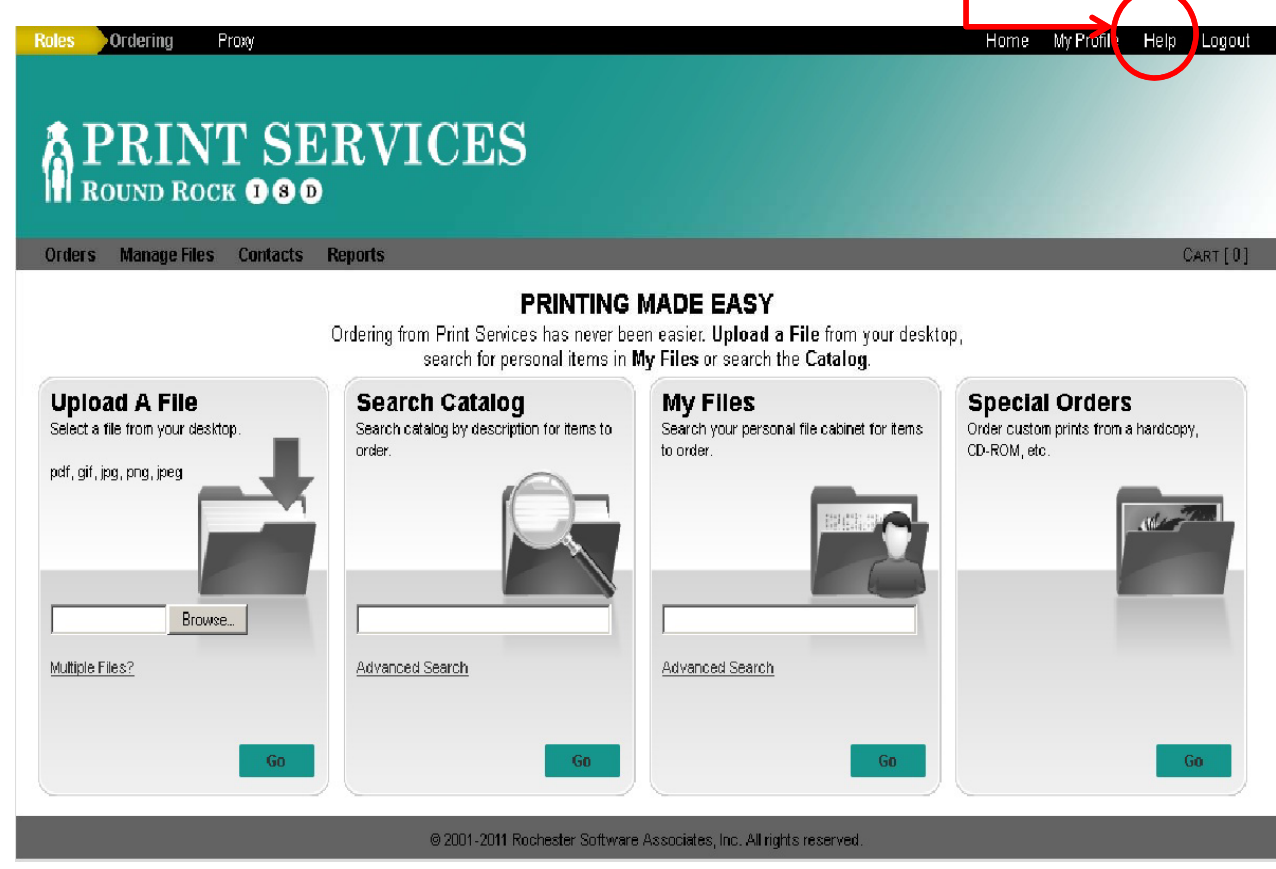